# Содержание

| БЛАГОДАРИМ ВАС | 2 |
|----------------|---|
|----------------|---|

| комплектоция | Z |
|--------------|---|
| Функции      | 3 |

## ЗНАКОМСТВО С УСТРОЙСТВОМ

| Экран                      | 5 |
|----------------------------|---|
| Защитная пленка            | 5 |
| Действия с экраном         | 5 |
| G-Сенсор                   | 6 |
| Зарядка устройства         | 7 |
| Использование карты памяти | 7 |
| Сброс настроек             | 8 |

### 

| УПРАВЛЕНИЕ ПРИЛОЖЕНИЯМИ           |
|-----------------------------------|
| ПРОСМОТР ВЕБ СТРАНИЦ 18           |
| Соединение с сетью Wifi16         |
| Требования16                      |
| ПОДКЛЮЧЕНИЕ К ИНТЕРНЕТ 16         |
| Уведомления/предупреждения15      |
| О Виджетах14                      |
| Установка приложений14            |
| Предустановленные приложения12    |
| О приложениях12                   |
| Главное меню 10                   |
| Разблокировка экрана9             |
| Вкл./выкл. экрана (спящий режим)9 |
| Включение/выключение9             |

| возможности подключения 2       | 5  |
|---------------------------------|----|
| Подключение к ПК 2              | 25 |
| Подключение к ТВ 2              | 26 |
| Подключение наушников2          | 26 |
| Использование USB адаптера 2    | 27 |
| Подключение клавиатуры2         | 27 |
| Подключение съемного накопителя | 27 |
| НАСТРОЙКА СИСТЕМЫ2              | 8  |
| СПЕЦИФИКАЦИЯ2                   | 9  |
| ПОДДЕРЖКА3                      | 0  |

# Благодарим Вас

Благодарим Вас за приобретение устройства effire. Данное руководство поможет Вам при использовании устройства. Пожалуйста, внимательно ознакомьтесь с инструкцией и сохраните ее на случай сложностей.

## Комплектация

Пожалуйста, убедитесь, что комплектация устройства включает в себя следующее:

- Электронная книга effire ColorBook TR702A
- USB кабель
- USB host адаптер
- Стерео наушники
- Зарядное устройство
- Руководство пользователя
- 🔶 Чехол

Внимание! Упаковка может содержать пластиковые пакеты либо другие материалы опасные для детей. Убедитесь, что они недоступны для них.

## Функции

- Интернет браузер
   Просмотр веб страниц
- Почта
   Будьте на связи с вашими друзьями и близкими.
- Книги

Читайте книги с использованием предустановленной программы FBreader\*

- Используйте возможности тысяч приложений для Android™
   Игры и приложения можно скачать через предустановленный Android Market
- HDMI™ выход на ваш ТВ \*\*
   Смотрите ваши видеозаписи и изображения на большом экране.
- Беспроводное соединение с Интернет
   Высокоскоростной Wi-Fi 802.11 b/g/n адаптер
- Місго SD разъем
   Расширьте емкость памяти (до 32 Гб)
- Встроенная камера
   Удобная фронтальная камера
- Встроенный G-сенсор
   Читайте как Вам удобно, из любого положения
- \* Чтение книг в формате ePub требует дополнительного E-book приложения.
- \*\* Требуется дополнительно HDMI кабель (Туре А-на-Туре С). Для воспроизведения HD видео в 2160р требуется видео, кодированное в 2160р. Качество потокового видео зависит от источника, а так же от качества и состояния сетевого соединения.

# Знакомство с устройством

Общее описание

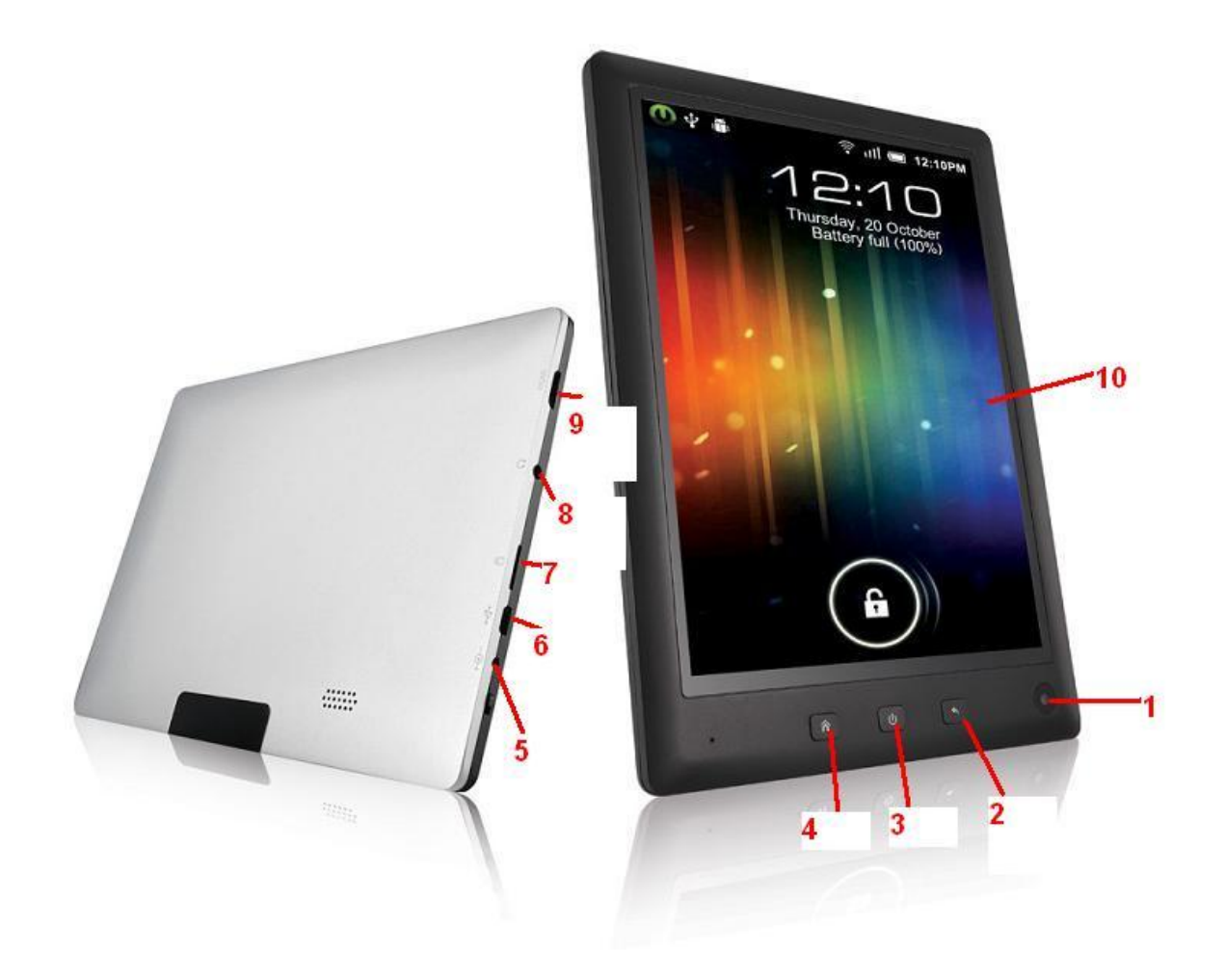

| Nº | Описание |                                                                                                    |
|----|----------|----------------------------------------------------------------------------------------------------|
| 1  | Камера   | Фронтальная камера                                                                                                    |
| 2  | Возврат  | Нажмите для возврата к предыдущему экрану. Зажмите<br>на 4 секунды для выключение дисплея.                                              |
| 3  | Вкл.     | Зажмите на 5 секунд для вкл./выкл. устройства.<br>Двойное нажатие включает экран. Нажатие при<br>включенном экране открывает настройки. |

| 4  | Дом.                              | Короткое нажатие – переход в Главное меню.                                                          |
|----|-----------------------------------|----------------------------------------------------------------------------------------------------|
| 5  | Разъем для Б.П.                   | Зарядка и питание устройства через идущий в<br>комплекте адаптер.                                   |
| 6  | Высокоскоростной<br>USB 2.0 порт. | Используйте для подключения устройства к ПК и<br>передачи данных.(музыка, фото, видео и др. файлы). |
| 7  | Разъем для Micro SD<br>карт       | Для использования в устройстве карт памяти Micro<br>SD.                                             |
| 8  | 3.5 jack                          | Аудио выход для наушников.<br>(Встроенный динамик автоматически отключается при<br>использовании)   |
| 9  | Мини HDMI jack                    | Для подключения к ТВ/Монитору                                                                       |
| 10 | Сенсорный экран                   | Емкостный дисплей - управления пальцами.                                                            |

## Экран

Ваша электронная книга оборудована емкостным сенсорным экраном, которым легко пользоваться.

Управление функциями устройства осуществляется касанием пальцев по multi-touch экрану. Допускается использование 2х пальцев для различных действий (например, для увеличения изображений).

Внимание: Управляя книгой, Вы можете использовать стилус для емкостных дисплеев.

Для предотвращения повреждения экрана, не давите на него с чрезмерным усилием. Для наилучшего отклика экрана, убедитесь, что Ваши руки чистые.

#### Защитная пленка

Поверхность экрана оклеена тонкой пленкой для защиты при транспортировке. Удалите ее перед использованием, зацепив за край.

#### Действия с экраном

Вы можете управлять функциями устройства, используя сенсорный экран вместе с тремя вспомогательными клавишами, расположенными внизу. Сенсорный экран использует касания пальцев для управления иконками, кнопками, элементами меню, экранной клавиатурой и другими объектами на экране.

Вы можете осуществить следующие действия, используя касания пальцев либо подходящий стилус.

| Касание:                 | Для задействования объекта на экране (например, приложений, кнопок, объектов меню, и<br>букв/символов экранной клавиатуры), просто нажмите на них на экране.                                                                                                    |
|--------------------------|----------------------------------------------------------------------------------------------------|
| Касание с<br>удержанием: | Некоторые объекты на экране имеют альтернативное действие, если нажать на них и<br>удерживать (например, открытие всплывающего меню, перетаскивание). Коснитесь объекта и<br>удерживайте палец на нем до появления действия.                                                                                                    |
| Перетаскива<br>ние:      | Перетаскивание объекта на экране для смены его положения (например, перемещение иконки приложения в Главное меню). Для перетаскивания, зажмите объект на экране и переместите его в необходимое место.                                                                                                    |
| Прокрутка:               | Используйте движение пальцев «листание вверх/вниз» по экрану для скроллинга по<br>странице. В некоторых меню возможно «листание влево/вправо» для изменения вида.<br>Для вертикальной прокрутки коснитесь экрана и затем быстро переместите палец вверх/вниз,<br>не поднимая палец. Не держите палец в начальной точке, т.к. вместо прокрутки Вы случайно<br>можете перетащить объект. |
| Двойное<br>касание:      | Используйте двойное касание по экрану для увеличения веб страницы либо экрана приложения (программа должна поддерживать данную функцию). Использование двойного касания в веб браузере увеличивает область касания и вписывает содержание в экран.                                                                                                    |

## **G-Сенсор**

Ваша электронная книга имеет встроенный G-сенсор, который автоматически сменит ориентацию экрана по мере изменения положения устройства. Сенсор реагирует наилучшим образом, если устройство вращают перпендикулярно земле.

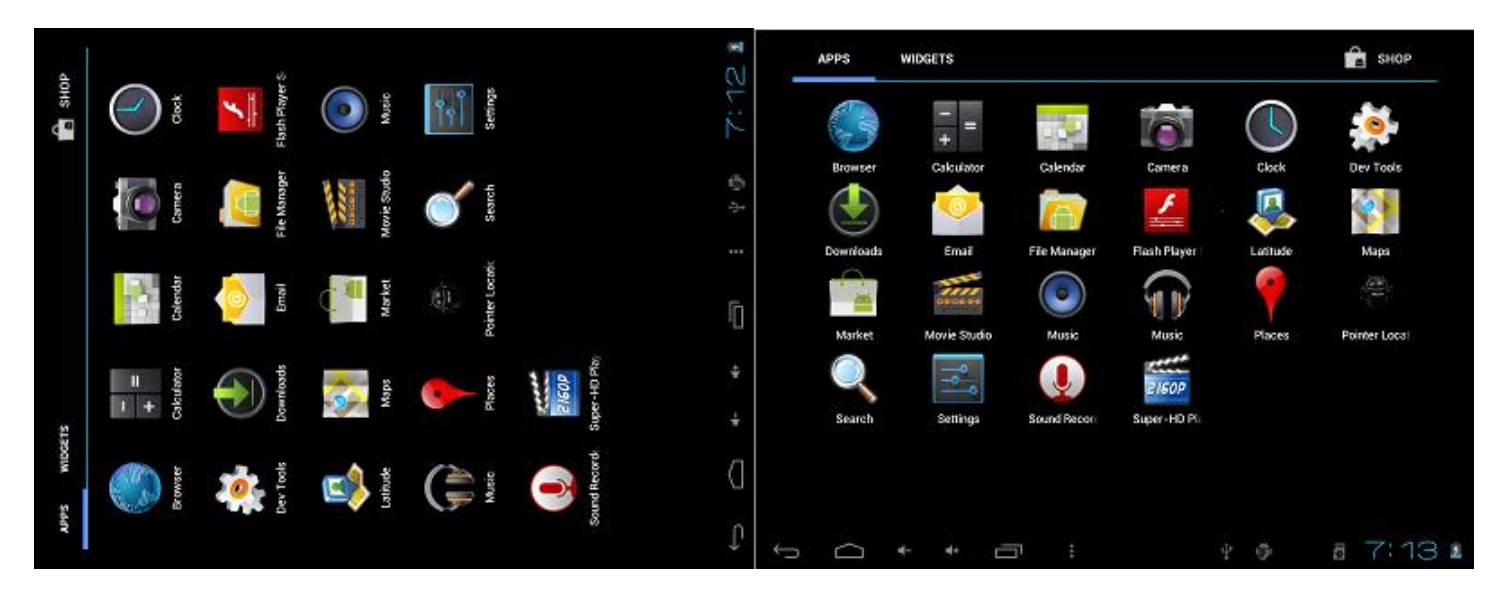

G-сенсор может быть включен/отключен в настройках Экрана.

## Зарядка устройства

Данная электронная книга поставляется вместе со встроенной перезаряжаемой литиево-полимерной батареей.

Перед использованием устройства, батарея должна быть заряжена полностью. Индикатор загорится синим по окончанию зарядки.

Чтобы зарядить аккумуляторную батарею:

Вставьте один конец, идущего в комплекте БП, в розетку 100-240В.

Другой конец вставьте в разъем для БП на устройстве.

Отключите БП по мере полного заряда аккумулятора.

При неправильном использовании, аккумуляторная батарея, встроенная в электронную книгу может стать причиной пожара, либо химического ожога. Не разбирайте, не сжигайте и не подвергайте устройство нагреву. Не оставляйте устройство на солнце. Не используйте в качестве источника питания другие БП, за исключением, идущего в комплекте т.к. это может стать причиной поражения электрическим током.

### Использование карты памяти

Устройство поддерживает карты памяти microSDHC. Вставьте карту памяти micro SD чтобы:

Расширить память устройства

Воспроизведения медиа файлов, хранящихся на карте памяти (например, музыка, видео, либо фотографии).

#### Для установки карты:

Вставьте карту в соответствующий разъем, от экрана металлическими контактами вниз.

Продвиньте ее внутрь до щелчка.

Не помещайте в разъем для карты памяти каких либо иных предметов. Поддерживаемая карта должна без труда в него помещаться. Если у вас возникли трудности, проверьте положение контактов. Не прилагайте особых усилий и не проталкивайте карту.

Старайтесь не касаться позолоченных контактов карты.

#### Для удаления карты:

а. В Главном меню, нажмите на иконку Launcher Tab, перейдите в меню настроек Settings.

b. Нажмите на Storage для отображения настроек носителей.

с. Нажмите Unmount SD card для подготовки к безопасному извлечению карты.

| Settings            |                                                                            |
|---------------------|----------------------------------------------------------------------------|
| WIRELESS & NETWORKS | Storage                                                                    |
| 🗢 WiFi 🛛 🔊          | 299MB                                                                      |
| 🕔 Data usage        | Available<br>5.4568                                                        |
| More<br>DEVICE      | Erases SD card<br>Erases all data on the SD card, such as music and photos |
| 🙌 Sound             |                                                                            |
| 💭 Display           |                                                                            |
| 🖀 Storage           | Total space<br>3.83GB                                                      |
| Battery             | Available                                                                  |
| 🚰 Apps              | 3.83GB                                                                     |
| PERSONAL            | Unmount SD card                                                            |
| C Accounts & sync   | USBHOST1                                                                   |
| Cocation services   | Mount SD card<br>Insert an SD card for mounting                            |
| Security            |                                                                            |
|                     | † 🖗 4:50 🛜 🖬                                                               |

Нажмите на карту до щелчка. Карта самостоятельно выйдет из слота.

Возьмите карту за края и удалите из разъема.

Для предотвращения повреждения карты и потери данных, не вынимайте карту во время процессов чтения/записи. Например, не рекомендуется вынимать карту во время воспроизведения музыки с карты.

## Сброс настроек

При зависании устройства или других неисправностях необходимо его перезагрузить.

Отключите устройство от ПК если оно подключено.

1. Нажмите и держите клавишу POWER около 8 секунд для выключения устройства. Затем зажмите и держите клавишу POWER 3 секунды для его включения.

## Приступая к использованию

## Включение/Выключение

Для включения электронной книги:

 Зажмите клавишу Power до тех пор, пока не включится экран. Дождитесь загрузки ПО и появления Главного меню; устройство готово к использованию.

Для выключения электронной книги:

1. Зажмите клавишу Power до появления окна подтверждения.

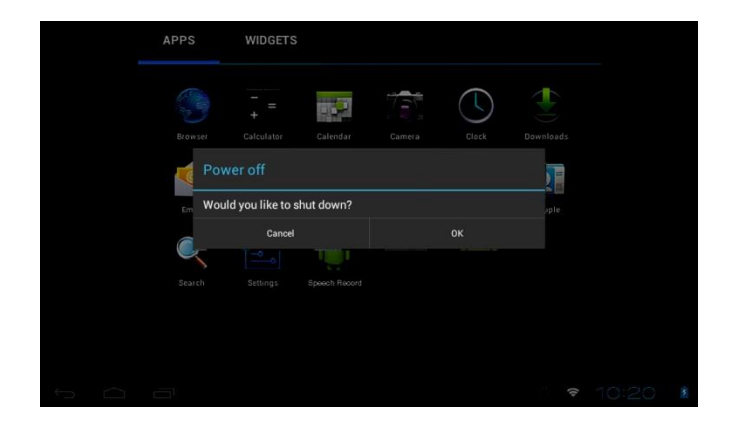

2. Нажмите ОК для отключения питания устройства.

#### Вкл./выкл. экрана (спящий режим)

Когда устройство включено, Вы можете выключить экран для экономии заряда батареи. Просто нажмите клавишу **Power** один раз для выключения экрана. Нажмите **Power** еще раз, чтобы включить экран обратно.

#### Разблокировка экрана

Когда экран гаснет, Вам необходимо будет разблокировать экран, если Вы вновь его включите.

Перетащите круг вправо для разблокировки.

Для экономии энергии, в настройках можно задать интервал, когда устройство не используется (От 15 сек. до 30 мин.). Настроить режим сна можно в меню **Display** → **Sleep**.

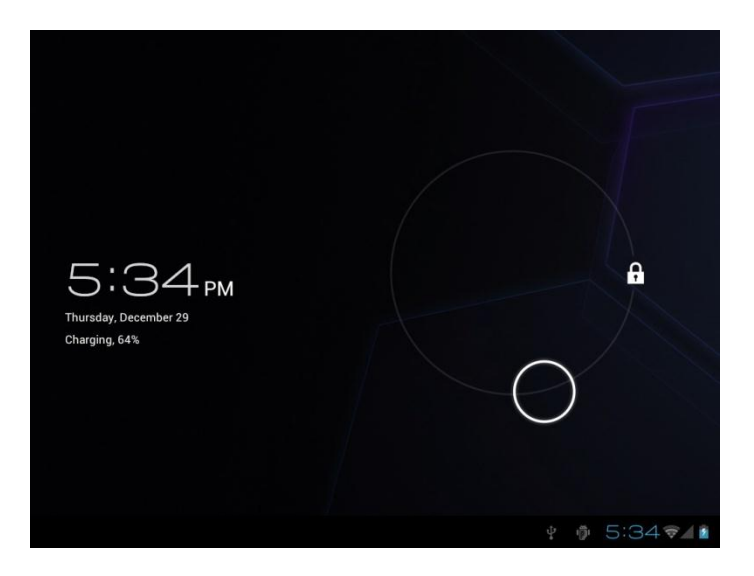

Если на устройство был установлен пароль, введите его для завершения разблокировки. Пароль на устройство может быть установлен в меню **Security**, в настройках.

| Settings          |                                       |
|-------------------|---------------------------------------|
| DEVICE            | None                                  |
| 🕪 Sound           | 4                                     |
| Display           | Slide                                 |
| Storage           | Pattern                               |
| Battery           | PIN                                   |
| 🖄 Apps            |                                       |
| PERSONAL          | Password                              |
| C Accounts & sync |                                       |
| Cocation services |                                       |
| Security          |                                       |
|                   | ₹ Φ <b>Π</b> 3:35 <b>▼</b> ▲ <b>1</b> |

Внимание: Пожалуйста, запишите Вашу схему блокировки/PIN/Пароль. Please write down your password lock pattern/PIN/Password. Потеря/Неправильный ввод приведут к блокировке пользователя. Восстановление устройства приведет к сбросу всех настроек и удалению всех приложений.

## Главное меню

Главное меню – отправная точка всех функций устройства.

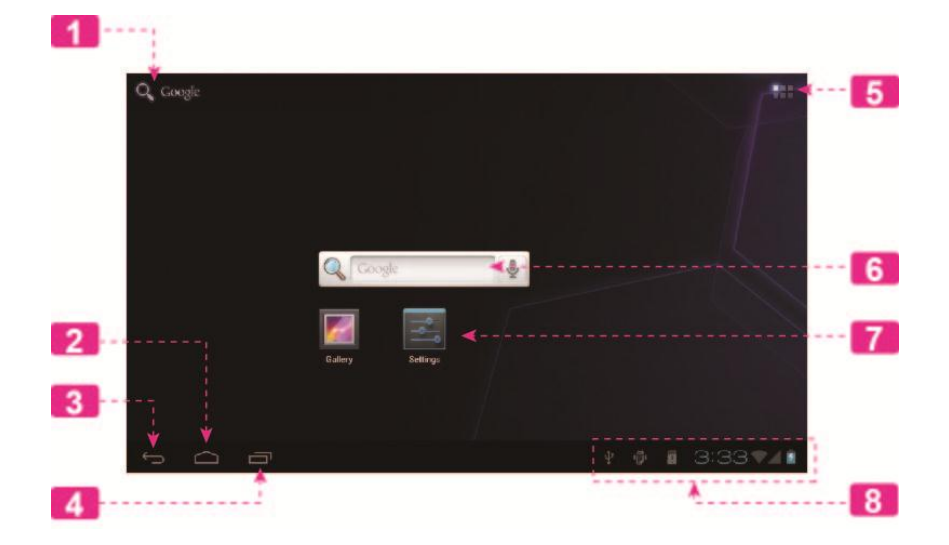

|   | Значение                  | Описание                                                                                                    |
|---|---------------------------|----------------------------------------------------------------------------------------------------|
| 1 | Google<br>Search          | Нажмите для поиска через Google браузер.                                                                                                    |
| 2 | Иконка Ноте               | Нажмите для возврата в Главное меню, центральный экран.                                                                                              |
| 3 | Иконка Back               | Нажмите для возврата в предыдущий экран.                                                                                                    |
| 4 | Иконка Аррз               | Нажмите для вывода на экран эскизов запущенных приложений.<br>Выберите нужную программу нажав на эскизе.                                             |
| 5 | Иконка<br>Launcher Tab    | Откройте Launcher для просмотра списка всех Виджетов и<br>Приложений, установленных на устройстве.                                                   |
| 6 | Виджеты                   | Виджеты – это мини приложения, которые Вы можете запускать<br>напрямую из Главного меню. Подробнее о Виджетах Вы можете<br>прочитать на странице 15. |
| 7 | Иконки                    | Нажмите на иконку для запуска приложения или открытия папки.                                                                                         |
| 8 | Информационн<br>ая панель | Содержит информационные иконки, такие как время, заряд батареи,<br>уровень сигнала Wi-Fi. Коснитесь панели для более детального<br>отображения.      |

## О приложениях

Чтобы запустить приложение, коснитесь его на экране Главного меню или в Launcher`e.

Экран Launcher`a:

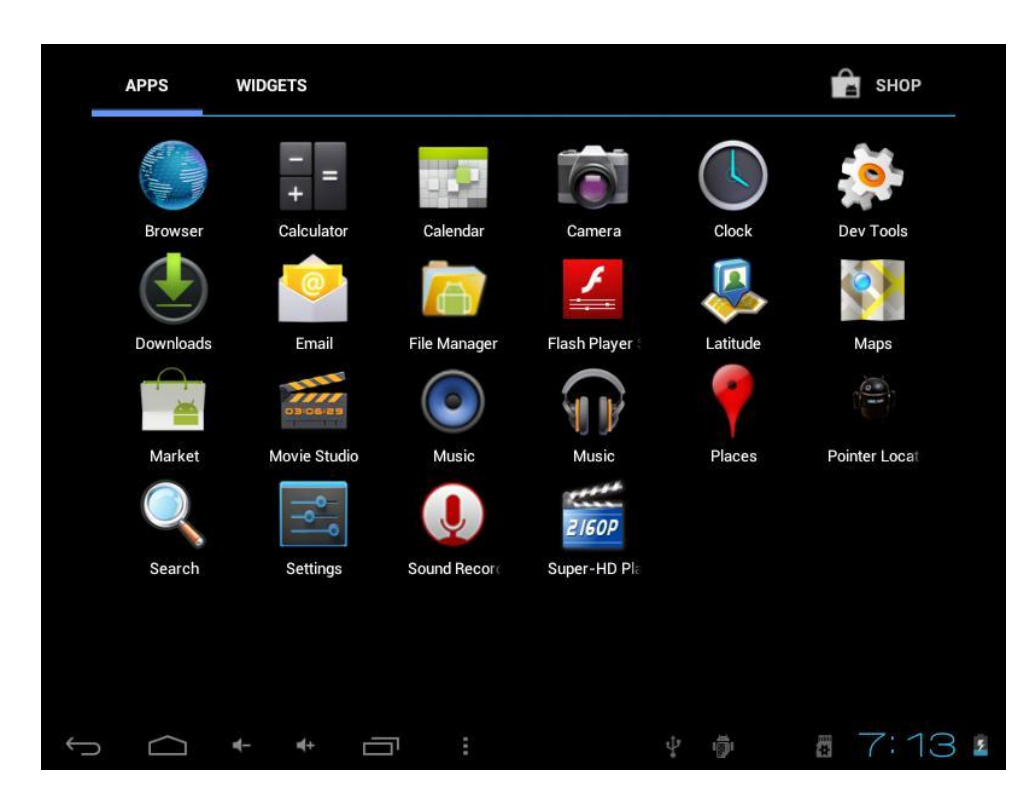

Пример.

#### Предустановленные приложения

Некоторые приложения уже предустановлены на устройство Some applications have been installed on your tablet for your convenience. These applications include:

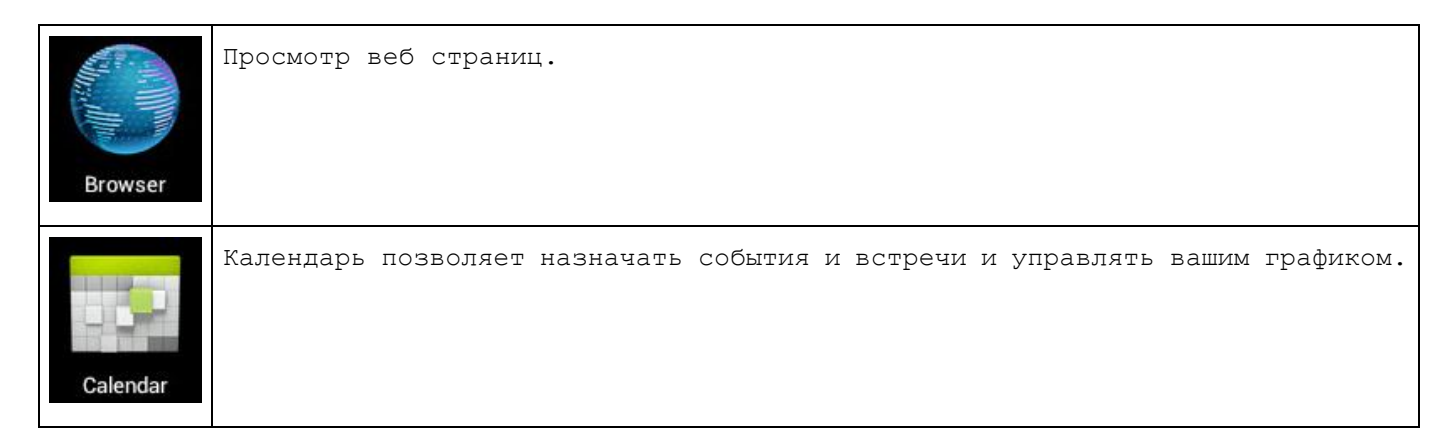

| -<br>+<br>Calculator  | Калькулятор                                                                 |
|-----------------------|-----------------------------------------------------------------------------|
| Camera                | Снимайте фото и видео при помощи фронтальной камеры.                        |
| Clock                 | Показывает текущее время, устанавливает будильник.                          |
| Dev Tools             | Инструментарий для разработчиков                                            |
| Email                 | Почтовый клиент.                                                            |
| File Manager          | Просмотр и управление файлами, хранящимися на устройстве.                   |
| 2/60P<br>Super-HD Pla | Просмотр Фото (в том числе редактирование), видео.                          |
| Downloads             | Просмотр загружаемых/загруженных файлов (например Изображений) из Интернет. |
| Music                 | Воспроизведение Аудио                                                       |

| Settings     | Меню настроек электронной книги.           |
|--------------|--------------------------------------------|
| Maps         | Интернет карты. Узнайте где Вы находитесь. |
| Latitude     | Определяет Ваше местоположение.            |
| Market       | Магазин приложений                         |
| Sound Record | Диктофон                                   |

#### Установка приложений

Вы также можете скачать и установить дополнительные приложения из встроенного в устройство магазина приложений, веб браузера либо других источников.

Устройство должно разрешать установку приложений не из магазина. Данная опция может быть включена в настройках **Application settings**.

Ваша электронная книга может предоставлять доступ к контенту, приложениям и сервисам сторонних фирм. Использование данного контента, приложений и сервисов должно быть в соответствии с правилами использования и авторскими правами. Компания Alston не несет ответственности за возможные потери либо ущерб от их использования.

## О Виджетах

Виджеты это мини приложения, которые Вы можете поместить на Главный экран для быстрого доступа.

#### Добавление Виджетов на Главный экран

Перейдите на Главный экран.

#### Откройте Launcher Tab.

Выберите WIDGETS для отображения всех виджетов. Затем, выберите нужный виджет и удерживая, перетащите

на Главный экран.

#### Удаление виджетов

Выберите и удерживая, перетащите виджет на перекрестье вверху экрана для его удаления.

## Уведомления/предупреждения

Иконки в Информационной панели оповещают о новых сообщениях, уровне заряда аккумулятора или других событиях.

Для детального просмотра событий откройте информационную панель.

Для этого коснитесь Информационной панели пальцем..

#### Для отклика на событие:

• Коснитесь события в списке. Информационная панель будет закрыта и запустится соответствующее приложение.

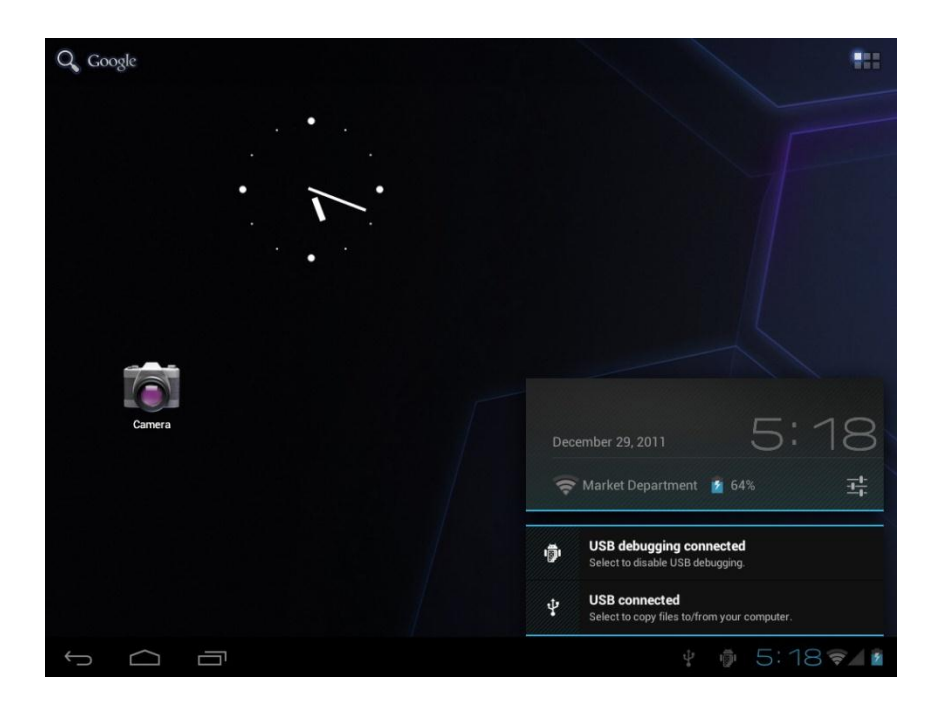

#### Чтобы закрыть Информационную панель:

- Коснитесь какой либо части экрана, кроме Информационной панели, либо
- Коснитесь иконки «Возврат».

## Подключение к Интернет

Данная электронная книга может подключаться к беспроводным сетям для доступа в Интернет.

Беспроводная технология Wi-Fi способна обеспечивать доступ в Интернет на расстоянии до 90 метров от точки доступа. Тем не менее, в большей степени максимальное расстояние зависит от окружающей обстановки и Wi-Fi роутера.

## Требования

Для подключения к Интернет Вам необходимо:

#### Wi-Fi роутер или точка доступа с широкополосным доступом в Интернет.

Роутер должен поддерживать стандарты Wi-Fi 802.11b/g. Если Ваш роутер поддерживает стандарт 802.11n, убедитесь, что он был также настроен на поддержку 802.11b/g соединений.

Минимальная рекомендуемая скорость соединения – 64 Кб/с.

Если сеть защищена Вам может понадобиться имя сети (SSID), а также логин и пароль для соединения. Обратитесь к Вашему поставщику услуг за дополнительной информацией.

Вы так же можете подключаться к незащищенным открытым сетям, или Горячим точкам. Такие сетевые соединения как правило настроены на простое, не требующее дополнительных настроек, подключение.

## Соединение с сетью Wi-Fi

На Информационной панели расположен значок, отображающий статус Wi-Fi.

|              | Подключение к беспроводной сети установлено. Количество делений говорят о качестве соединения. |
|--------------|------------------------------------------------------------------------------------------------|
| [нет иконки] | Беспроводные сети отсутствуют/модуль Wi-Fi выключен.                                           |

#### 1. Чтобы включить Wi-Fi модуль:

а. Перейдите на Главный экран:

Коснитесь иконки Домой.

b. Перейдите в Launcher и затем в:

#### Settings (Настройки).

- с. Откройте меню беспроводных сетей
- d. Выберите настройки Wi-Fi

Коснитесь Wi-Fi.

е. Убедитесь, что модуль Wi-Fi включен (положение ON):

| Settings            |                                                                          | SCAN       | ADD NETWORK | i |
|---------------------|--------------------------------------------------------------------------|------------|-------------|---|
| WIRELESS & NETWORKS | Multi RND<br>Secured with WPA/WPA2                                       |            | <b>3</b> )  |   |
| 🗢 WiFi 📃 ON         | Market Department<br>Secured with WPA/WPA2 (protected network available) |            | ₹.          |   |
| Bluetooth OFF       | B3F M2                                                                   |            |             |   |
| 🕓 Data usage        | Protected network available                                              |            |             |   |
| More                | CCL3<br>Secured with WPA/WPA2 (protected network available)              |            |             |   |
| DEVICE              | CCL1                                                                     |            |             |   |
| Sound               | Secured with WPA (protected network available)                           |            |             |   |
| Display             | CCL RND<br>Secured with WPA/WPA2 (protected network available)           |            | ()<br>•     |   |
| Storage             | B3F FQA<br>Protected network available                                   |            |             |   |
| Battery             |                                                                          |            |             |   |
|                     |                                                                          | <b>i</b> 3 | 3:35 💎      |   |

Когда модуль Wi-Fi включен, устройство начнет поиск и отобразит список доступных беспроводных сетей.

В случае обнаружения сети, к которой ранее уже устанавливалось подключение устройство подключится к ней автоматически.

Если Вы не нашли в списке сетей нужную Вам, Вы можете провести повторное сканирование сетей. Для сканирования сетей, нажмите кнопку SCAN в верхнем правом углу экрана.

#### 2. Выбор Wi-Fi сети для соединения:

В появившемся списке сетей, выберите сеть нужную Вам.

В случае, если сеть является открытой, устройство попросит Вам подтвердить подключение к сети. Нажмите **Connect** для подтверждения.

Если сеть защищена (иконка с замком), устройство попросит Вас ввести пароль либо другие необходимые данные. Коснитесь нужной Вам сети. На экране появится клавиатура. Используйте ее для ввода пароля. После ввода нажмите **Connect** для подтверждения.

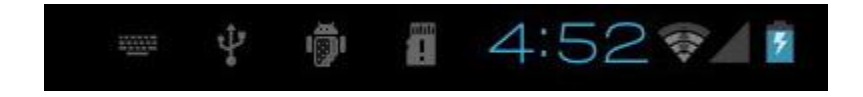

После успешного подключения к беспроводной сети, на Информационной панели появится иконка с Wi-Fi индикатором сигнала.

# Просмотр Веб страниц

Интернет браузер позволяет Вам посещать веб страницы и искать необходимую информацию. Будьте всегда в курсе последних новостей, всегда на связи со своими друзьями, смотрите потоковое видео на YouTube™ и многое другое.

Для использования Веб браузера, необходимо, чтобы устройство имело подключение к Интернет. За подробной информацией обратитесь к пункту "Подключение к Интернет" настоящего руководства пользователя.

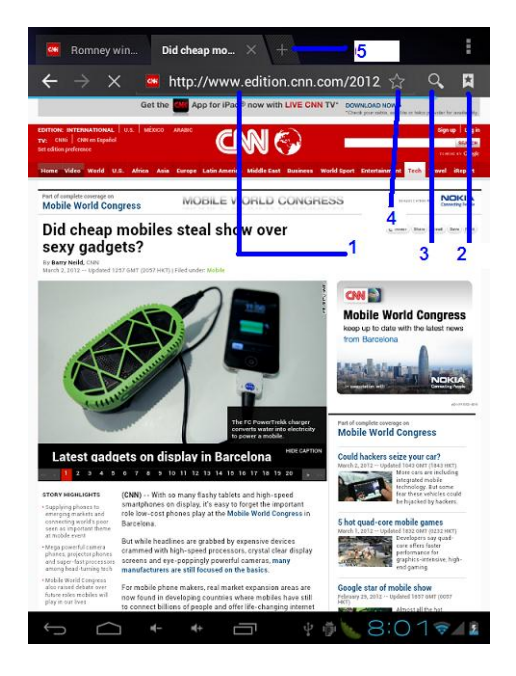

Чтобы открыть Браузер, коснитесь иконки Browser в Главном меню либо в Launcher`e.

|   | Объект              | Описание                                                                                                    |
|---|---------------------|----------------------------------------------------------------------------------------------------|
| 1 | Адресная<br>строка  | Отображает (URL) адрес текущей страницы. Коснитесь строки для ввода нового веб адреса или данных для поиска. |
|   | _                   |                                                                                                    |
| 2 | Иконка              | Ваши закладки, наиболее часто посещаемые страницы и журнал                                                   |
|   | Перейти в           | посещений.                                                                                                   |
|   | закладки            |                                                                                                    |
| 3 | Иконка <b>Поиск</b> | Поиск в браузере Google.                                                                                     |
| 4 | Иконка              | Коснитесь для добавления закладки.                                                                           |
|   | Добавить            |                                                                                                    |
|   | закладку            |                                                                                                    |
|   |                     |                                                                                                    |
|   |                     |                                                                                                    |

| Объект |              | т    | Описание                     |
|--------|--------------|------|------------------------------|
| 5      | Новое<br>(+) | окно | Создает новое окно браузера. |

Некоторые часто совершаемые действия в браузере описаны ниже.

#### Перейти на страницу.

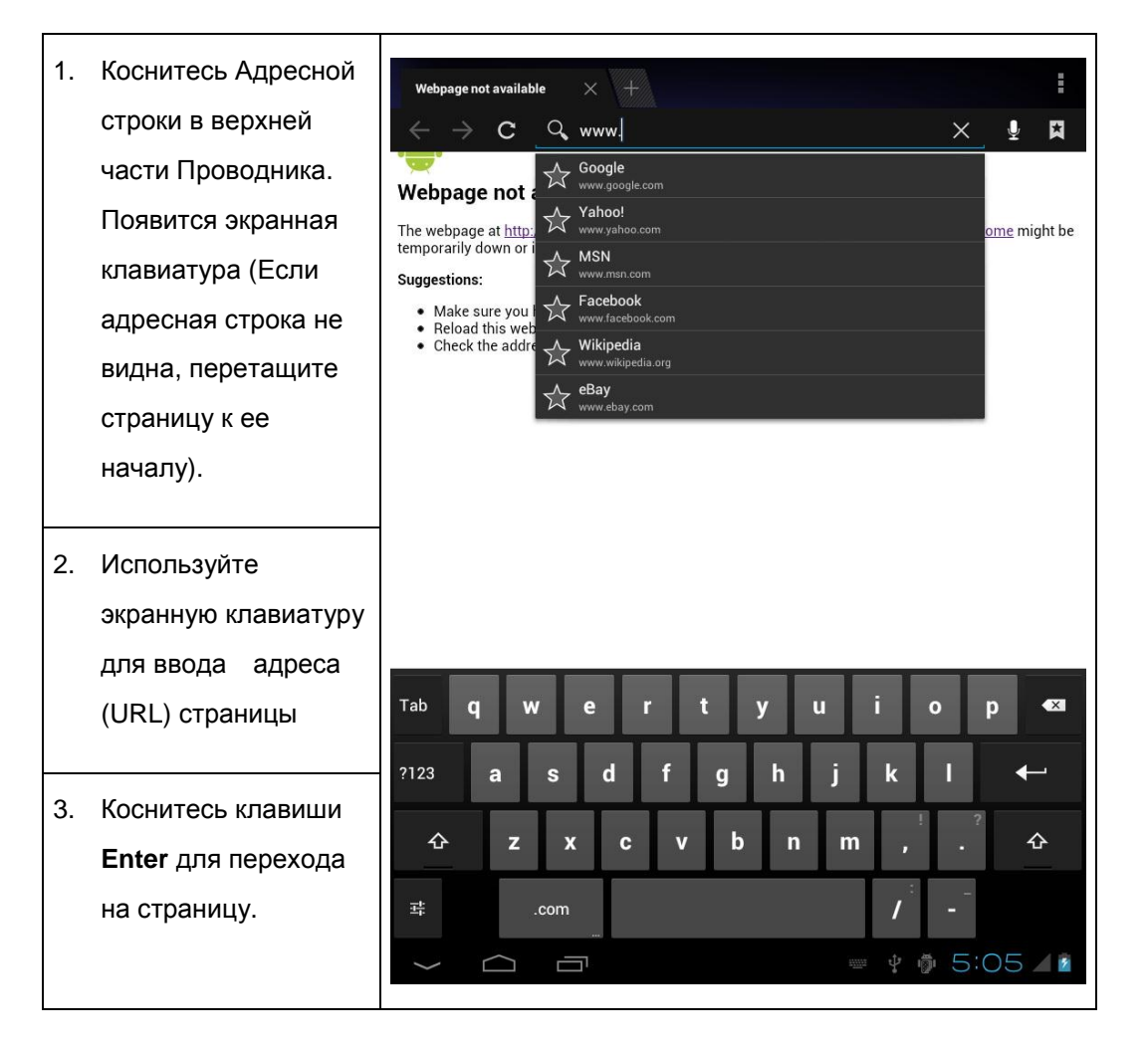

#### • Создание закладки.

Для того, чтобы создать закладку на нужную Вам веб страницу (для моментального перехода, без ввода адреса) следуйте шагам:

| 1. | Перейдите на<br>нужную Вам<br>страницу                                                                                            | <image/>                                                                                                    |
|----|----------------------------------------------------------------------------------------------------|----------------------------------------------------------------------------------------------------|
| 2. | Нажмите <b>Добавить</b><br>закладку.                                                                                              |                                                                                                    |
| 3. | При необходимости<br>Вы можете изменить<br>название закладки<br>либо адрес URL.<br>Нажмите <b>ОК</b> чтобы<br>завершить создание. | ★ Bookmark this page   Label   Consumer Entertainment Products On the Go!     Address   Account   Local   Add to   ▲ Bookmarks   Cancel   OK |

• Для перехода к закладке.

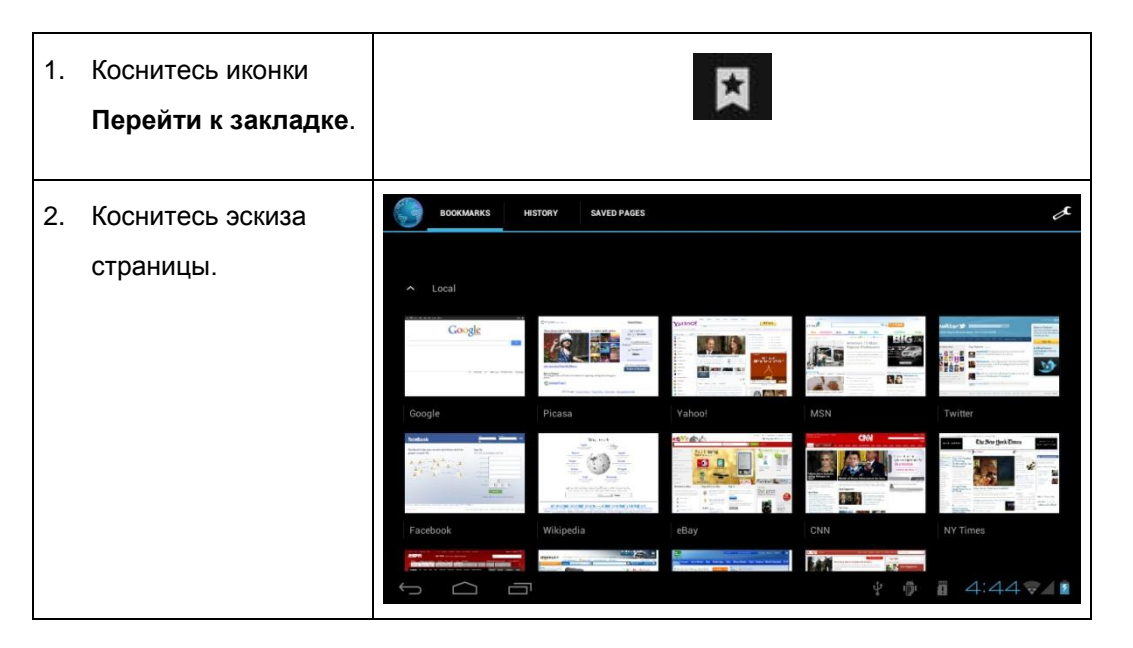

• Чтобы удалить закладку.

| 1. | Коснитесь иконки<br>Перейти к закладке.                                                      |                                                                                                    |
|----|----------------------------------------------------------------------------------------------|----------------------------------------------------------------------------------------------------|
| 2. | Коснитесь эскиза<br>страницы закладки и<br>удерживайте до<br>появления<br>контекстного меню. | <ul> <li>http://www.google.com.hk/</li> <li>Open</li> <li>Open in new tab</li> <li>Edit bookmark</li> <li>Add shortcut to home</li> <li>Shar link</li> <li>Copy link URL</li> <li>Delete bookmark</li> <li>Set as homepage</li> </ul> |
| 3. | Нажмите «Удалить<br>закладку».                                                               | Delete Delete bookmark "Google"? Cancel OK                                                                                                    |

## Меню браузера

Во время просмотра веб страницы, нажмите на иконку.

Откроется меню опций браузера:

- Обновить: Перезагружает текущую страницу.
- Вперед: Переход к следующей странице.
- Новая вкладка: Открыть страницу в новой вкладке.
- Новая вкладка Инкогнито: Открыть страницу в новом окне, в новой вкладке и просматриваемые страницы не отобразятся в журнале просмотров или поиска. Следуйте подсказкам на экране.
- Отправить ссылку URL по электронной почте.
- Найти на странице: Искать данные на странице..

- Домашняя страница:
- Сохранить страницу: Сохранить страницу на внутреннюю память для просмотра вне доступа к Интернет.
- О странице: Просмотр информации о странице, включая адрес URL.
- Настройки: Настройте Ваш браузер под Ваши нужды.

## Управление приложениями

Скачивание и устанавливание дополнительных приложений на устройство может значительно расширить его функционал.

Вы можете скачивать и устанавливать приложения из предустановленного онлайн магазина. Для этого:

- 1. Перейдите в Launcher.
- 2. Запустите приложение Apps Marketplace.

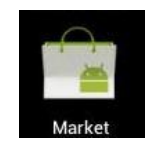

При установке приложения, оно самостоятельно проинформирует о необходимых действиях. Внимательно ознакомьтесь с требованиями приложения перед установкой.

Будьте особенно внимательны с приложениями, требующими доступа к значительной части ресурсов устройства.

#### Удаление приложения:

- 1. Из Главного меню, перейдите в Launcher.
- 2. Перейдите в меню Настройки.
- 3. Выберите Apps. Список установленных приложений отобразится на экране.

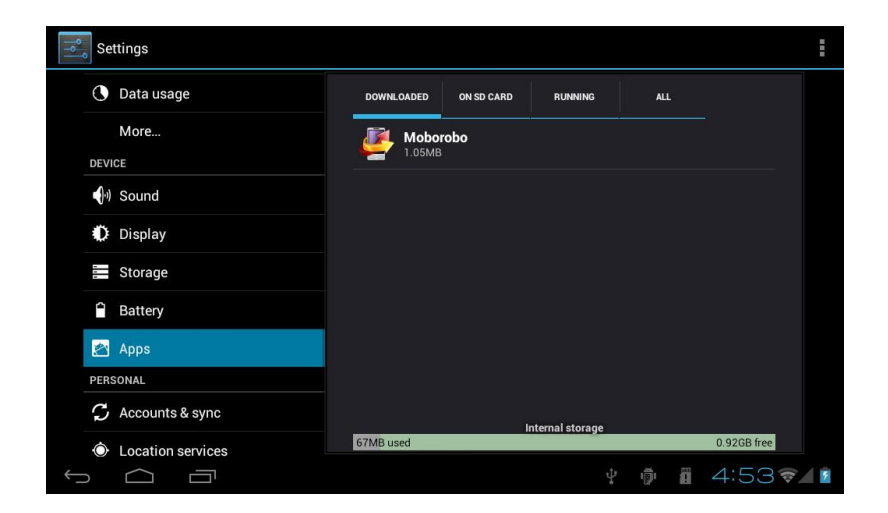

4. Выберите приложение, которое Вы хотите деинсталлировать; Информация о приложении появится на экране.

| Settings               |                 |                |
|------------------------|-----------------|----------------|
| Data usage             | Moborobo        |                |
| More<br>DEVICE         | Force stop      | Uninstall      |
| Sound                  | STORAGE         |                |
| Diantes.               | Total           | 1.05MB         |
| I Display              | Арр             | 1.04MB         |
| Storage                | USB storage app | 0.00B          |
|                        | Data            | 8.00KB         |
| Battery                | SD card         | 0.00B          |
| 🖄 Apps                 | Clear data      |                |
| PERSONAL               | CACHE           |                |
| C Accounts & sync      | Cache           | 0.00B          |
|                        |                 |                |
| $\leftarrow$ $\square$ |                 | y 🖗 🛛 4:53 🖘 👔 |

5. Выберите Uninstall. Устройство запросит Ваше подтверждение на удаление приложения.

| Settings          |                      |               |      |                 |     |             |   |
|-------------------|----------------------|---------------|------|-----------------|-----|-------------|---|
| 🕔 Data usage      |                      |               |      |                 |     |             |   |
| More              | 4                    | Mobord        | obo  |                 |     |             |   |
| Sound             | 🛎 Moborobo           |               |      |                 |     |             |   |
| Display           | This application wil | l be uninstal | led. |                 |     |             |   |
| Storage           |                      |               |      |                 |     |             |   |
| Battery           | Cancel               |               |      | ок              |     |             |   |
| P Apps            |                      |               |      |                 |     |             |   |
| PERSONAL          |                      |               |      |                 |     |             |   |
| 🗯 Accounts & sync |                      |               |      |                 |     |             |   |
| Location services |                      | MB used       |      | nternar storage |     | 0.92GB free |   |
|                   |                      |               |      |                 | ığı | 4:53 🖘      | ۶ |

6. Нажмите ОК для удаления.

Вы также можете деинсталлировать приложение из Launcher`а напрямую. Для этого, коснитесь и

удерживайте палец на приложении до появления иконки Uninstall

Uninstall .Перетащите

приложение на иконку для последующего удаления.

## Возможные подключения

## Соединяя устройство с ПК

Для передачи данных между устройством и ПК.

1. Подключите устройство к ПК.

Используйте идущий в комплекте USB кабель:

Подключите меньшим концом кабель к высоко-скоростному USB 2.0 Hi- speed входу электронной книги.

Другой, большой конец вставьте в свободный USB 2.0 порт на ПК.

Когда устройство подключено, иконка USB появится в информационной панели.

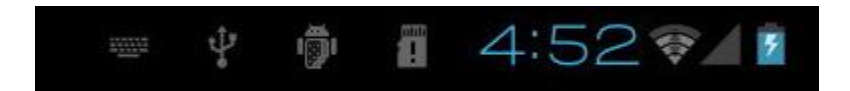

Коснитесь Информационной панели пальцем для её детального просмотра.

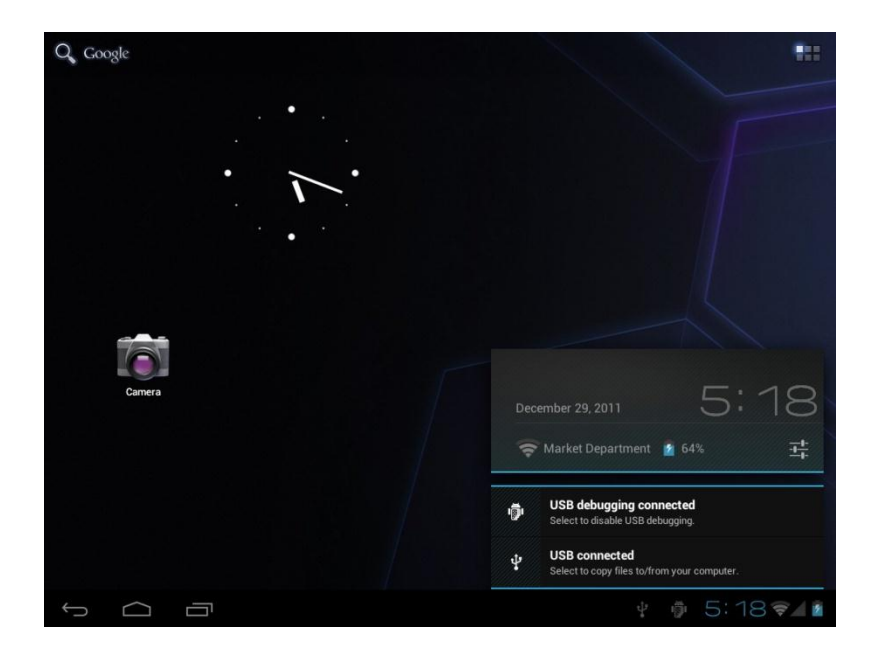

Режим съемного носителя поддерживается большинством операционных систем, в том числе: Microsoft<sup>®</sup> Windows<sup>®</sup> XP, Vista, 7 или выше, а так же Mac OS и Linux.

- 2. Подключение съемного носителя.
- Выберите USB connected для монтирования диска, затем выберите "Turn on USB storage" и нажмите "OK". Как только диск будет монтирован, Вы сможете копировать данные с устройства/на устройство.

Ваша электронная книга будет распознана вашим ПК как Съемный носитель. Перемещайте файлы между ПК и

книгой. Для того, чтобы узнать больше о перемещении файлов между устройствами, пожалуйста, обратитесь к руководству, шедшему с Вашим ПК либо операционной системой.

## Подключение к ТВ

Подключив устройство к ТВ, Вы сможете наслаждаться вашим контентом на большом экране. HDMI кабель (Туре А-на-Туре С) необходим для подключения к ТВ (в комплект не входит).

Устройство распознает экран Вашего ТВ и подстроится под его возможности автоматически.

#### Чтобы подключить устройство к ТВ:

- 1. Вставьте меньший конец HDMI кабеля mini HDMI коннектор электронной книги.
- 2. Вставьте большой конец HDMI кабеля HDMI порт Вашего ТВ.
- 3. Включите ТВ, и переключите его в режим HDMI порта к которому подключено устройство.
- 4. ОС устройства появится на экране.

Если Вам необходима помощь при настройке Вашего ТВ, обратитесь к его руководству пользователя. .

### Подключение наушников

Подключите наушники к устройству для частного прослушивания контента.

Понизьте уровень громкости электронной книги перед подключением наушников и затем аккуратно подстройте его до необходимого уровня.

- Наушники должны иметь разъем 3.5 мм (1/8 вход).
- Динамик устройства автоматически отключится при подключении наушников.

Эксперты в области звука не рекомендуют прослушивание аудио на высоких уровнях громкости. Постоянное прослушивание на высокой громкости может привести к частичной потере слуха. При звоне в ушах и потере слуха следует немедленно прекратить прослушивание музыки и обратиться за медицинской помощью.

## Использование USB Адаптера

USB full-size адаптер может быть использован для подключения и использования USB устройств с электронной книгой. Адаптер преобразует mini USB порт в USB On-the-Go (OTG) коннектор.

#### Подключение клавиатуры

Для случаев когда Вам требуется печатать продолжительное время, Вы можете подключить полноразмерную клавиатуру к устройству.

Используйте для подключения USB клавиатуры идущий в комплекте (Туре А) адаптер.

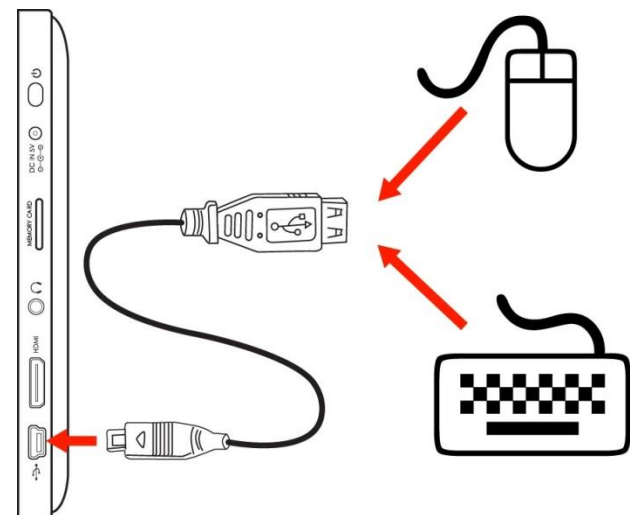

Вы также можете использовать адаптер для подключения мыши к устройству.

Адаптер поддерживает только одно подключение одновременно. Для параллельного использования клавиатуры и мыши Вам необходим внешний USB хаб.

#### Подключение внешнего накопителя

Используйте идущий в комплекте USB (Туре А) адаптер для подключения внешнего носителя (например, USB флэш накопителя).

Данное подключение поддерживает носители до 16 Гб. Для расширения памяти можно так же использовать microSDHC карты.

# Настройки системы

Настройки системы позволяют изменять вид и функционал ОС.

Многие приложения будут иметь свои собственные настройки. Подробнее о них можно узнать в документации от разработчиков.

Чтобы открыть меню Системных настроек:

- 1. Из Главного меню, перейдите в Launcher.
- 2. Нажмите на иконке Settings, что перейти в меню настроек.

Все настройки сгруппированы по категориям. Выберите категорию для перехода к списку возможных настроек (отобразятся справа).

| Settings     |                  |  |  |  |
|--------------|------------------|--|--|--|
| WIR          | ELESS & NETWORKS |  |  |  |
| <b>?</b>     | WiFi ON          |  |  |  |
| *            | Bluetooth OFF    |  |  |  |
| 0            | Data usage       |  |  |  |
|              | More             |  |  |  |
| DEV          | ICE              |  |  |  |
| <b>•</b> ]., | ) Sound          |  |  |  |
| 0            | Display          |  |  |  |
| -            | Storage          |  |  |  |
| 4            | Battery          |  |  |  |
| Û            |                  |  |  |  |

# Спецификация

| Процессор                | Cortex A8 (1.2 Ггц)                                         |
|--------------------------|-------------------------------------------------------------|
| озу                      | 512 Мб                                                      |
| пзу                      | 8 Гб встроенная память                                      |
|                          | MicroSD разъем (до 32 Гб SDHC)                              |
| Экран                    | 7.0" ТFT ЖК (800 х 600), емкостный дисплей                  |
| Сетъ                     | Wi-Fi IEEE 802.11 b/g/n                                     |
| Видео выход              | Mini HDMI, type C (поддержка 1080р и 2160р)                 |
| Аудио выход              | 3.5 мм наушники                                             |
| Подключение к ПК         | Высокоскоростной USB 2.0 порт                               |
| Дополнительно            | Фронтальная камера                                          |
|                          | Встроенный микрофон                                         |
|                          | Стерео динамик                                              |
| ос                       | Android 4.0                                                 |
| Питание                  | Перезаряжаемый Литиево-Ионный аккумулятор (БП<br>5В)        |
| Время работы (часы)<br>* | До 10 часов музыки, 5.5 часов Видео, 4 часа Веб<br>сёрфинга |

\* Режим аудио тестировался при 128 kbps, формат MP3; видео проигрывалось 1920 х 1080 MPEG-4/AVC файл; яркость экран настроена по умолчанию. Действительные результаты могут отличаться.

# Поддержка

Если у Вас возникли сложности с устройством, пожалуйста, посетите наш веб сайт <u>www.effire.ru</u> раздел Часто задаваемые вопросы (FAQ) и раздел Поддержка. Если данного ресурса будет недостаточно для решения проблемы свяжитесь с техническим специалистом по телефону:

Call Center Alston

+7(495) 363-55-45, доб. 460

Email: support@portalux.ru

Web: www.effire.ru